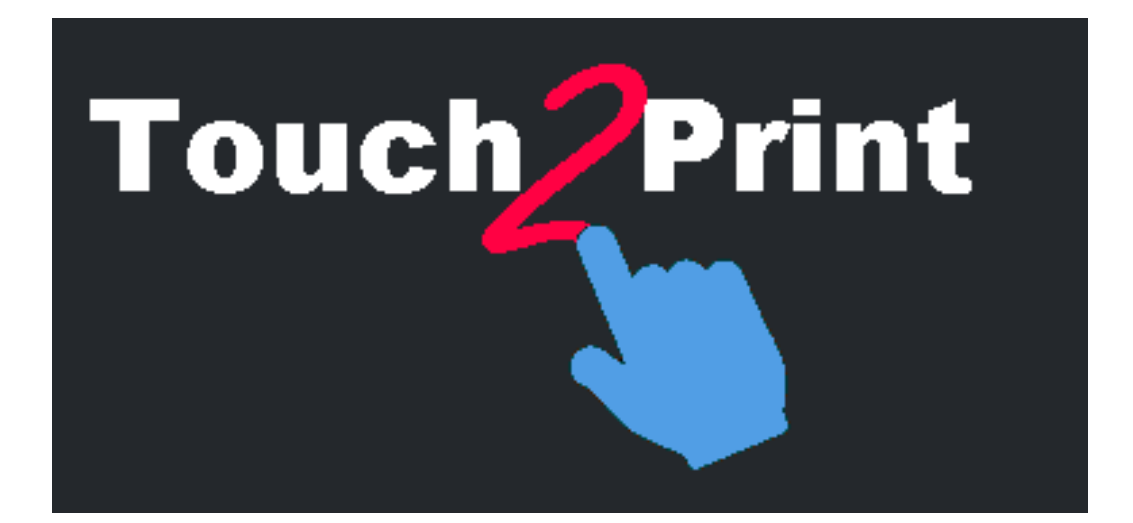

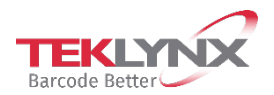

このガイドに含まれる情報は、契約の性質を有するものではなく、事前の予告なしに変更さ れる可能性があります。

このガイドに記載されるソフトウェアは、ライセンス契約のもとで販売されます。ソフト ウェアは、契約の条件に従う場合のみ、使用、コピーまたは複製することができます。

#### このガイドのいかなる部分も、**TEKLYNX Corporation**

SASから書面での許可を受けずに、購入者の個人的な使用以外の目的で、いかなる形式や 手段においても、複写、複製または送信することはできません。

©2021 TEKLYNX Corporation SAS,

All rights reserved.

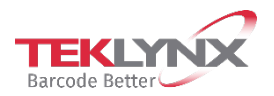

## 目次

| 概要         | .4  |
|------------|-----|
| インターフェース   | .4  |
| コマンド       | .6  |
| 始める        | .6  |
| 制限されたアクセス  | .7  |
| ラベルサブセット設定 | .7  |
| 高度な印刷設定    | .7  |
| プロのコツ      | . 8 |
|            |     |

概要

本ツールは、タッチスクリーンからのラベル印刷に役立つように設計されています。

本ツールにはさまざまな機能があります。

- 誤操作を回避する、大きなサイズのボタンとテキスト
- 画面を手や前腕で隠さないために、ボタン/メニューが下にある
- 左利きのユーザー向けオプション(ボタンをダイアログボックスのテキストの左側に 配置)
- Touch2Print上で Windows
  バーチャルキーボードを表示できる空白の長方形のエリア
- 2つのテーマ、クリアとダークで、作業場所にあわせた設定が可能

#### Touch2Print

を実行するステーションで作動するラベルデザイナーソフトウェアアプリが必要です。

インターフェース

Touch2Print にはメインスクリーンが2つあります。

- 最初の画面はラベルサブセット(タブ)を表示し、ラベルテンプレートを選択できます

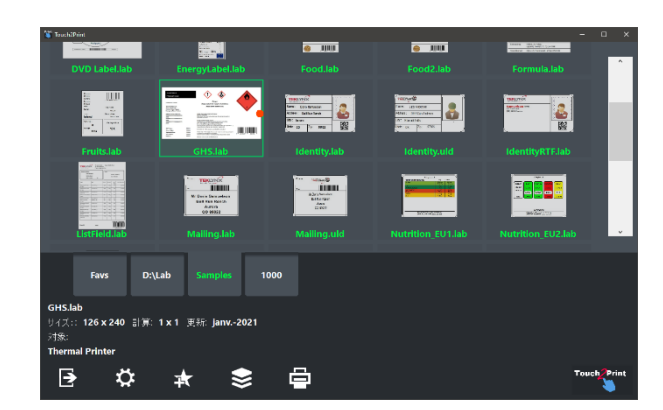

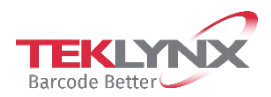

- 2番目の画面は、ラベル内容を表示し、印刷前にデータを入力できます。 (The virtual keyboard displayed on top comes from a free third party).

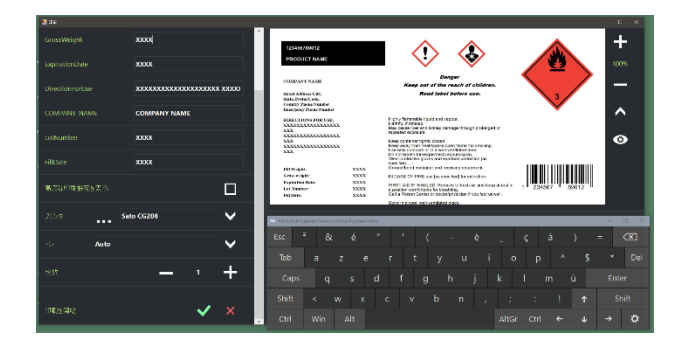

#### Touch2Print にはダイアログボックスが2つあります。

- ひとつは、ラベルサブセット設定を表示します。

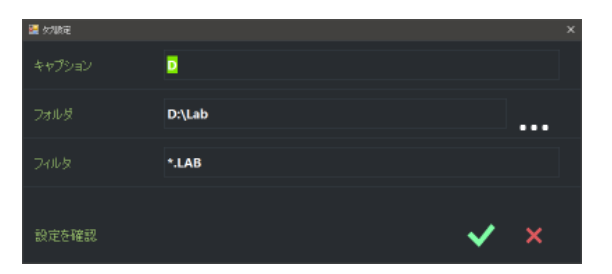

- もうひとつは、アプリ設定を表示します。

| 331 BE          |   |     | > |
|-----------------|---|-----|---|
| 言語              |   | JP  | ~ |
| このダイアログを開くパスワー  |   |     | 0 |
| フォントサイズ         |   |     | ~ |
| <del>7</del> -7 |   |     | ~ |
| 画像寸法            | ф |     | ~ |
| 左利きの向き          |   |     |   |
| タブ編集を許可する       |   |     | Ø |
| 基本印刷モードのラベルコヒ   |   |     |   |
| 基本印刷モードのページコ    |   |     |   |
| ピケセル単位のタブ幅      | _ | 110 | + |
| 変更を確認           |   | ~   | × |

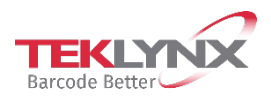

### コマンド

メインスクリーンから、左から右に向かって並ぶコマンドは次のとおりです。

)

Touch2Print 終了

Ö

設定ダイアログボックスを開く

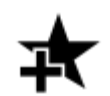

新しいタブを作成し、ラベルテンプレートのサブセットを表示

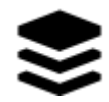

選択したタブで利用できるすべてのコマンドをリストするメニューを表示 (編集、削除、並べ替え)

印刷スクリーンを開く

### 始める

#### Touch2Print

を最初に実行する時には、ラベルデザイナーソフトウェアの内蔵サンプルをリストするよう に定義されたタブがひとつあるだけです。

▶ メニューボタンをクリックし、「タブ設定を編集」を選択します。

タブ・キャプションとフォルダを変更して、ラベルテンプレートを示します。 設定を確認すると、印刷準備完了です。

印刷するラベルテンプレートを選択して、画面左下に表示された詳細を見直し、正しい用紙 がプリンタに入っていることを確認します。

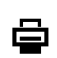

「印刷」ボタンをクリックします。必要なデータを入力して、 プリンタと数量を選択し、印刷画面を確認します。

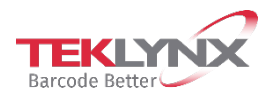

### 制限されたアクセス

ひ 設定ダイアログでは、ユーザーアクセス制限に2つのオプションがあります。

ひとつは**パスワード**の設定です。設定したら、再度設定を開くのにパスワードを入力する必要があります。

もうひとつは、サブセット編集の非表示です (追加、編集、削除メニューの各コマンドを使用しない)。

### ラベルサブセット設定

サブセットの定義は**キャプション** (タブに表示)、テンプレートがある**フォルダ**、オプションのファイル**フィルタ**が必要です。

コツ:フィルタは | (パイプ)記号で、組み合わせることができます。例: A.\* | B.\* | C.\*

コツ:

タブを並べ替えるには、クリックして長押し(ダブルタップと長押し)してから、必要な位置にドラッグします。

### 高度な印刷設定

印刷画面には「高度な印刷設定を表示」というラベルのチェックボックスがあります。チェ ックを入れると、ラベルコピー、ラベルから開始、オフセットなど、あまり使用されないそ の他の印刷設定を表示します。

「各ラベルをコピー」や「各ページをコピー」設定を多く使用するなら、その設定を基本の 印刷画面に表示することができます。これらのオプションについては、設定ダイアログをご 確認ください。

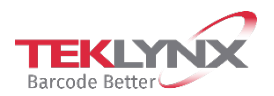

### プロのコツ

+と-ボタンのある数字フィールドでは、**長押ししてスピンを継続** (クリックして長押し、またはダブルタップして長押し)できます。

ウィンドウの位置とサイズは、ユーザーごとに設定できます。

**アプリ設定**とサブセット定義は、ステーションごとに設定できます。 別のステーションに複製するためには、フォルダ C:\ProgramData\Teklynx\Touch2Print.をコピーします。

サブセットで10以上のラベルが更新されたことをアプリが見つけた場合、起動前に更新プロ セスを確認するように求められます。プロセスを実行しない場合、Touch2Print が開いている限りこのサブセットに対して尋ねることはありません。つまり、後で更新を実 行するためには、Touch2Printを再起動してタブを選択する必要があるということです。

「**最後の印刷日**」でタブを分類する場合、最もよく使用されるラベルが一番上にリストされます。

ー部のプレビューにある**赤い点**は、テンプレートで用紙の一番上の位置が側面にあることを 示します。これは、前刷りのエレメントがある場合に、プリンタに正しい方向で用紙を入れ るのに役立つはずです。

新しいタブを作成する場合、最初のフィールドには現在のタブ設定が複製されます。

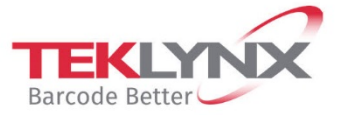

**France** +33 (0) 562 601 080

**Germany** +49 (0) 2103 2526 0

**United States** +1 (414) 837 4800

Copyright 2021 TEKLYNX Corporation SAS. All rights reserved. LABEL MATRIX, LABELVIEW, CODESOFT, LABEL ARCHIVE, SENTINEL, PRINT MODULE, BACKTRACK, TEKLYNX CENTRAL, TEKLYNX, and Barcode Better are trademarks or registered trademarks of TEKLYNX Corporation SAS or its affiliated companies. All other brands and product names are trademarks and/or copyrights of their respective owners.

www.teklynx.com

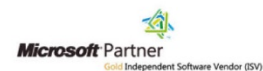

**Singapore** +65 6908 0960